# Guía 💻

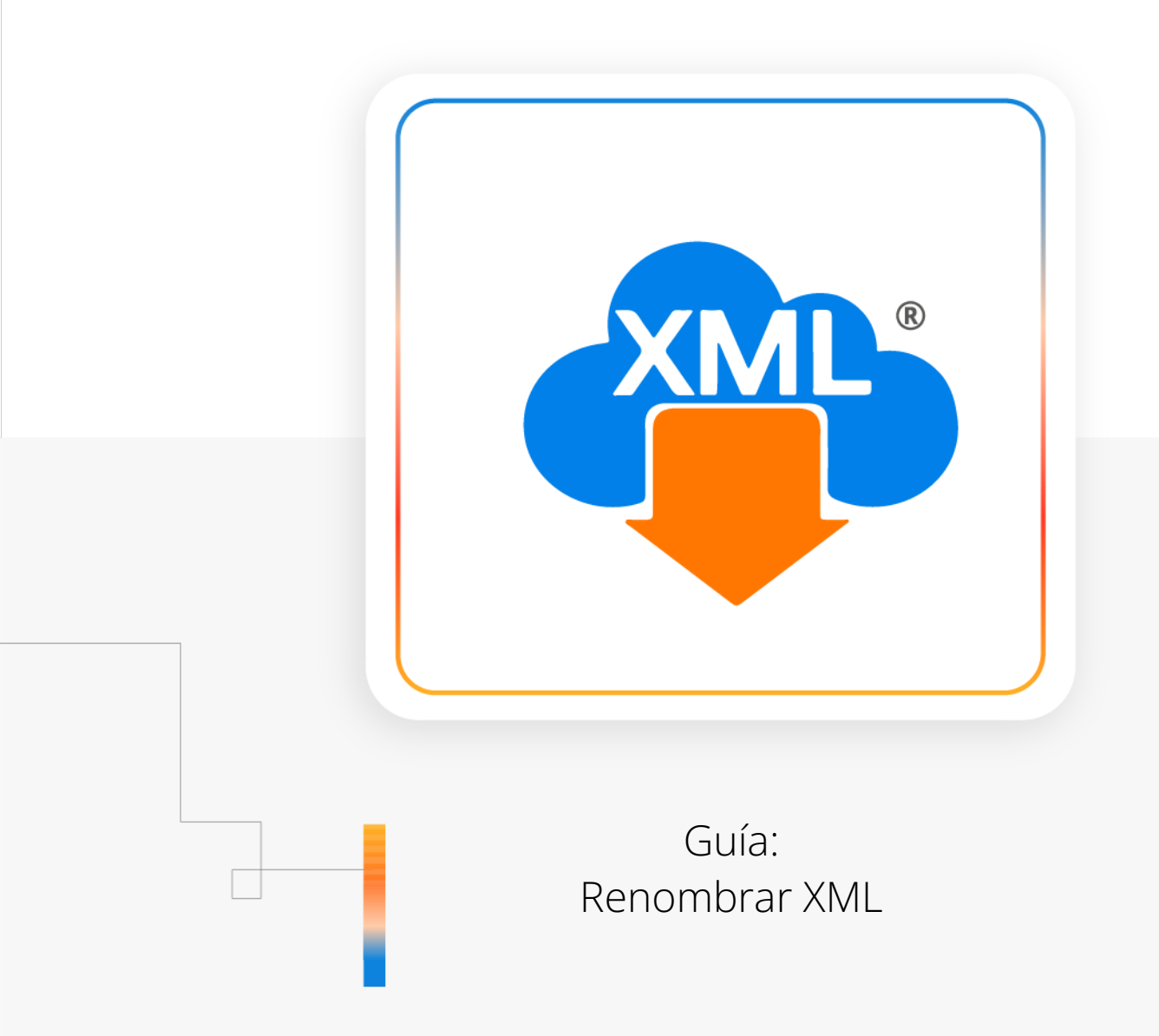

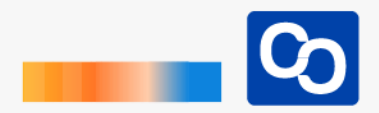

#### ¡Bienvenido!

En esta guía aprenderás el uso de la herramienta **"Renombrar XML"** esta herramienta te permite modificar el nombre de los archivos XML para lograr una mejor identificación de ellos.

### Paso 1

Entra a MiAdminXML y da clic **"Administración de XML"** y después en el Módulo **"Administración de XML 4.0"** 

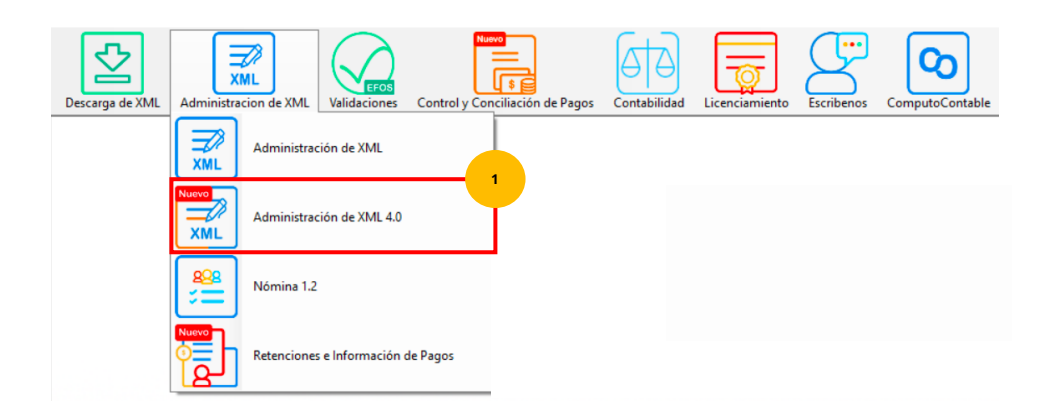

# Paso 2

Selecciona RFC, Tipo, Año, Mes que requieras.

| RFC | Tipo                           | Meses       | Agrupaciones |
|-----|--------------------------------|-------------|--------------|
| B   | Año                            | <b>∨</b> 08 |              |
|     | 2021<br>2020<br>2019<br>2018 ¥ |             |              |

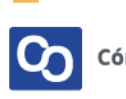

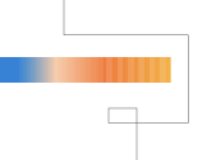

Una vez hecha tu selección da clic en **"Leer XMLs"** en el menú de herramientas básicas ubicado en la parte derecha de la pantalla.

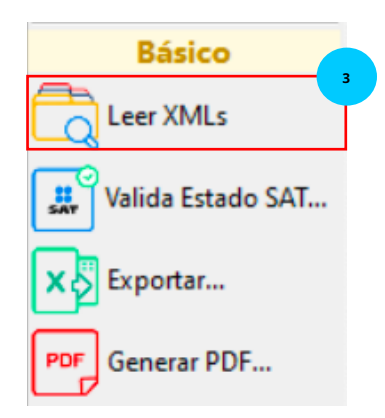

# Paso 4

Podrás ver un reporte previo con los XML descargados, **selecciona los comprobantes a lo que vas a renombrar.** 

Puedes seleccionar **arrastrando el mouse** sobre los comprobantes que quieras renombrar o **apoyándote pulsando la tecla CTRL y dando clic en los que quieras.** 

| Ingresos | - Egresos - Trasla | ómina Pagos   |                     |                  |
|----------|--------------------|---------------|---------------------|------------------|
|          | Fecha<br>Timbrado  | a<br>Timbrado | FechaEmisionXML     | Fecha<br>Emision |
|          | 2023-06-03         | 05:01:21      | 2023-06-02T23:59:00 | 2023-06-02       |
|          | 2023-06-07         | 02:40:52      | 2023-06-06T23:59:00 | 2023-06-06       |
|          | 2023-06-10         | 02:32:07      | 2023-06-09T23:59:00 | 2023-06-09       |
| •        | 2023-06-14         | 05:51:30      | 2023-06-13T23:59:00 | 2023-06-13       |
|          | 2023-06-21         | 03:51:14      | 2023-06-20T23:59:00 | 2023-06-20       |
|          | 2023-06-24         | 11:51:14      | 2023-06-23T23:59:00 | 2023-06-23       |
|          | 2023-06-28         | 03:31:54      | 2023-06-27T23:59:00 | 2023-06-27       |
|          | 2023-06-30         | 04:00:21      | 2023-06-30T04:00:53 | 2023-06-30       |
|          | 2023-07-01         | 10:46:25      | 2023-06-30T23:59:00 | 2023-06-30       |

| ł | ngresos | - Egresos - Trasla | mina Pagos    |                     |                  |
|---|---------|--------------------|---------------|---------------------|------------------|
|   |         | Fecha<br>Timbrado  | a<br>Timbrado | FechaEmisionXML     | Fecha<br>Emision |
|   |         | 2023-06-03         | 05:01:21      | 2023-06-02T23:59:00 | 2023-06-02       |
|   |         | 2023-06-07         | 02:40:52      | 2023-06-06T23:59:00 | 2023-06-06       |
|   |         | 2023-06-10         | 02:32:07      | 2023-06-09T23:59:00 | 2023-06-09       |
|   |         | 2023-06-14         | 05:51:30      | 2023-06-13T23:59:00 | 2023-06-13       |
|   |         | 2023-06-21         | 03:51:14      | 2023-06-20T23:59:00 | 2023-06-20       |
|   |         | 2023-06-24         | 11:51:14      | 2023-06-23T23:59:00 | 2023-06-23       |
|   |         | 2023-06-28         | 03:31:54      | 2023-06-27T23:59:00 | 2023-06-27       |
|   | ۶.      | 2023-06-30         | 04:00:21      | 2023-06-30T04:00:53 | 2023-06-30       |
|   |         | 2023-07-01         | 10:46:25      | 2023-06-30T23:59:00 | 2023-06-30       |

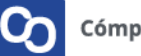

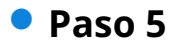

Ahora da clic en "Renombrar XML"

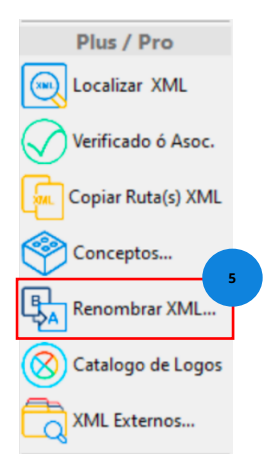

### Paso 6

Podrás ver la siguiente pantalla, usa la flecha verde para pasar los Campos Disponibles al recuadro de la derecha, da clic en **"Generar Estructura"** 

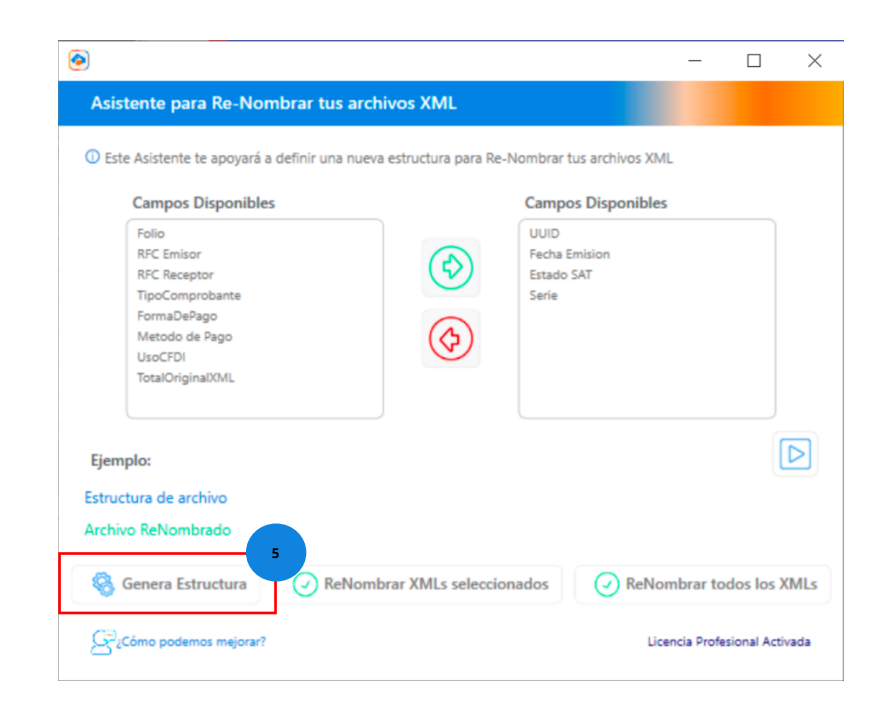

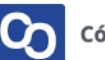

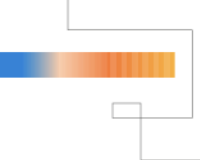

**Nota:** el Campo UUID siempre debe ser parte de la nueva estructura.

#### Paso 6

Ahora podrás ver la estructura nueva que tendrán los nombres de tus XML, da clic en **"ReNombrar XML Seleccionados"** 

# Paso 7

Al finalizar podrás ver un mensaje confirmando que la renombración de archivos XML ha sido completada. Da clic en **"Aceptar"** para finalizar.

 $\times$ 

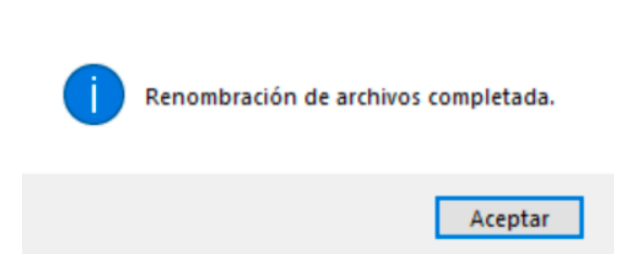

Puedes confirmar estos cambios abriendo la Bóveda CFDI.

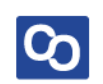

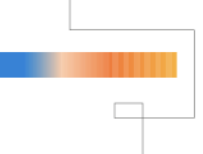

Para Renombrar todos los XML haz lo siguiente:

## Paso 1

Entra a MiAdminXML y da clic **"Administración de XML"** y después en el Módulo **"Administración de XML 4.0"** 

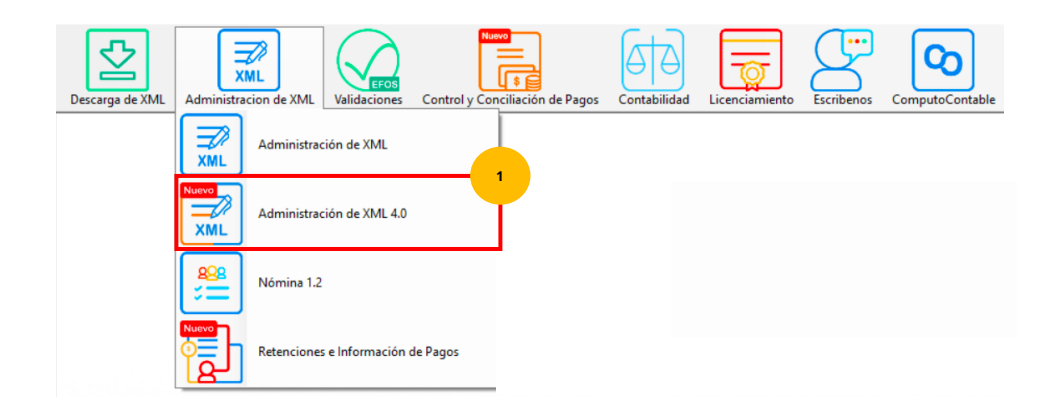

#### Paso 2

Selecciona RFC, Tipo, Año, Mes que requieras.

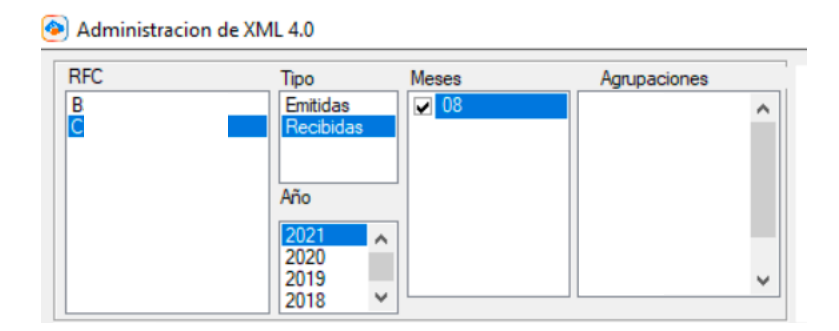

#### Paso 3

Una vez hecha tu selección da clic en **"Leer XMLs"** en el menú de herramientas básicas ubicado en la parte derecha de la pantalla.

| Básico            |  |
|-------------------|--|
| Leer XMLs         |  |
| Valida Estado SAT |  |
| Exportar          |  |
| PDF Generar PDF   |  |

Podrás ver un reporte previo con los XML descargados previamente, ahora da clic en **"Renombrar XML"** 

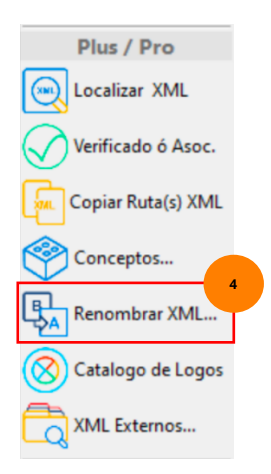

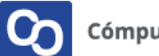

Podrás ver la siguiente pantalla, usa la flecha verde para pasar los Campos Disponibles al recuadro de la derecha y da clic en **"Genera Estructura"** 

|                                                                                                    |                        |                                                                                              | —            |             | ×            |
|----------------------------------------------------------------------------------------------------|------------------------|----------------------------------------------------------------------------------------------|--------------|-------------|--------------|
| Asistente para Re-Nombrar tus arc                                                                                                    | hivos XML              |                                                                                              |              |             |              |
| Este Asistente te apoyará a definir una nuev Campos Disponibles Folio RFC Emisor RFC Receptor TipoComprobante FormaDePago Metodo de Pago UsoCFDI TotalOriginalXML | ra estructura para Re- | Nombrar tus archivos XI<br>Campos Disponible<br>UUID<br>Fecha Emision<br>Estado SAT<br>Serie | VIL<br>25    |             |              |
| Ejemplo:<br>Estructura de archivo<br>Archivo ReNombrado                                                                                                    | brar XMLs seleccio     | nados 📿 ReN                                                                                  | ombrar to    | dos los )   | <b>K</b> MLs |
| Ω <sup>22</sup> εCómo podemos mejorar?                                                                                                    |                        | U                                                                                            | cencia Profe | sional Acti | ivada        |

**Nota:** el Campo UUID siempre debe ser parte de la nueva estructura.

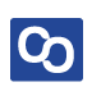

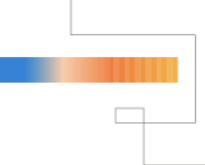

Ahora podrás ver la estructura nueva que tendrán los nombres de tus XML, da clic en **"ReNombrar todos los XMLs"** 

| Campos Disponibles                                                                                                    |                                                                                                    | Campos Disponibles                           |  |
|----------------------------------------------------------------------------------------------------|----------------------------------------------------------------------------------------------------|----------------------------------------------|--|
| Folio<br>RPC Emisor<br>RPC Receptor<br>TipoComprobante<br>FormaDePago<br>Metodo de Pago<br>UsoCFDI<br>TotalOriginaDML | <ul><li></li><li></li></ul> | UUID<br>Fecha Emision<br>Estado SAT<br>Serie |  |
| plo:                                                                                                    |                                                                                                    |                                              |  |
| Fecha Emision_Estado SAT_Serie                                                                                        | 70AD 2010 12 21 Via                                                                                                    | anta SariaA                                  |  |

# Paso 7

Al finalizar podrás ver un mensaje confirmando que la renombración de archivos XML ha sido completada. Da clic en **"Aceptar"** para finalizar.

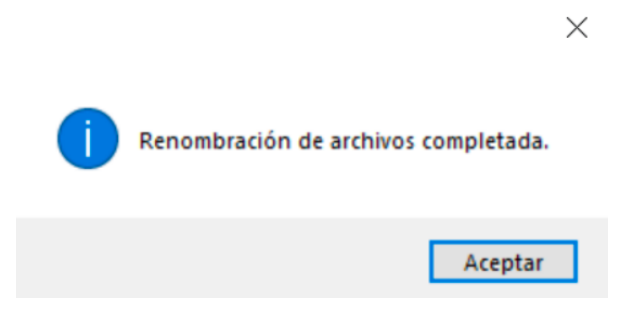

Puedes confirmar estos cambios abriendo la Bóveda CFDI.

¡Y listo! Ahora sabes utilizar la herramienta Renombrar XML.

# Every construction of the second second seco

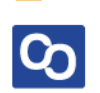